# PRAIRIE VIEW A&M UNIVERSITY

# **SPRING2018** MANDATORY LOAN EXIT COUNSELING

**Office of Student Financial Aid & Scholarships** fadmail@pvamu.edu

### FOR MASTER'S & DOCTORAL LOAN BORROWERS ONLY

#### YOU MUST COMPLETE REQUIRED IGRAD COURSE AND ON-LINE EXIT COUNSELING BY APRIL 13, 2018

# SET UP IGRAD ACCOUNT

- 1. GO TO iGRAD.COM/SCHOOLS/PVAMU
- 2. CLICK ON SIGN UP TO CREATE A NEW ACCOUNT
- 3. ENTER NAME, EMAIL AND PASSWORD FOR NEW FOR NEW ACCOUNT
- 4. PERSONALIZE YOUR ACCOUNT

Start Co

# **REQUIRED COURSE**

- SELECT "COURSES" FROM THE TOP MENU BAR
- 2. CLICK "START COURSE" TO COMPLETE "ASSESSING YOUR FINANCIAL HEALTH"

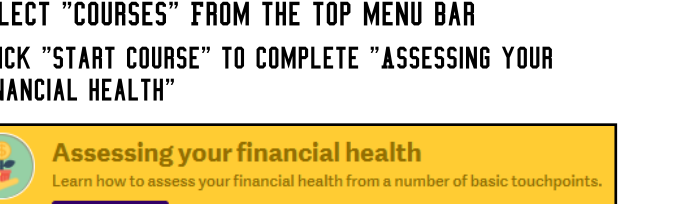

## **CERTIFICATE OF COMPLETION**

1. DOWNLOAD COMPLETION CERTIFICATE

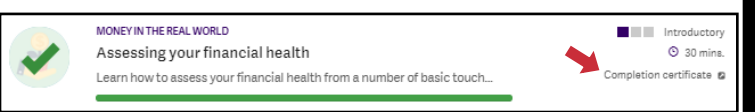

- 2. UPLOAD COMPLETION CERTIFICATE VIA PANTHTER PASS
  - Use doc type "Financial Literacy MS & PhD"

#### STEPS TO COMPLETE **ON-LINE EXIT COUNSELING**

- 1. Log into studentloans.gov
- 2. Select "Complete Loan Counseling"
- 3. Select "Start Exit Counseling"